## คู่มือการเชื่อมต่อไวเลสแลนผ่านเครือข่าย eduroam

ระบบ iOS ( iPhone , iPad )

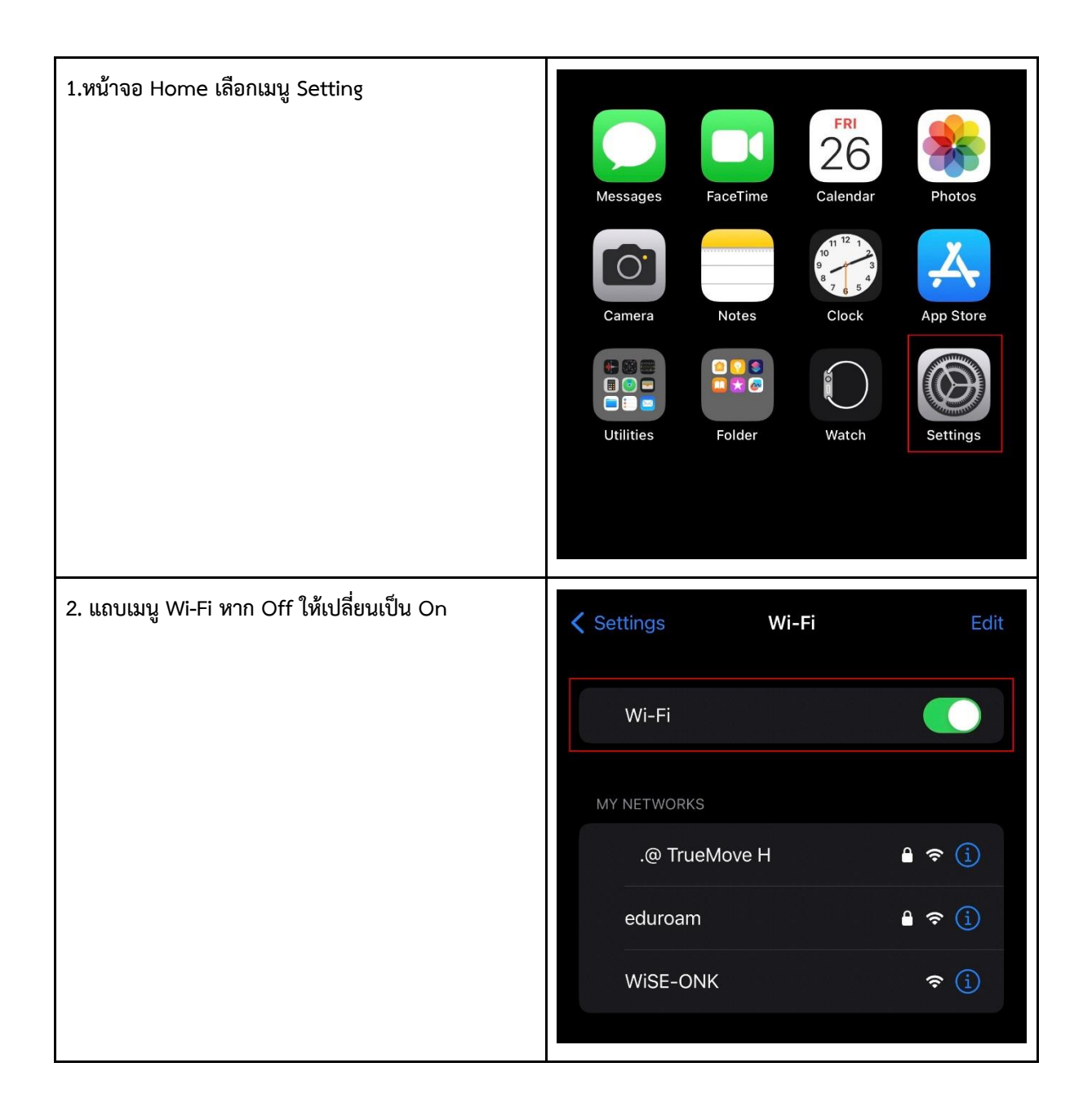

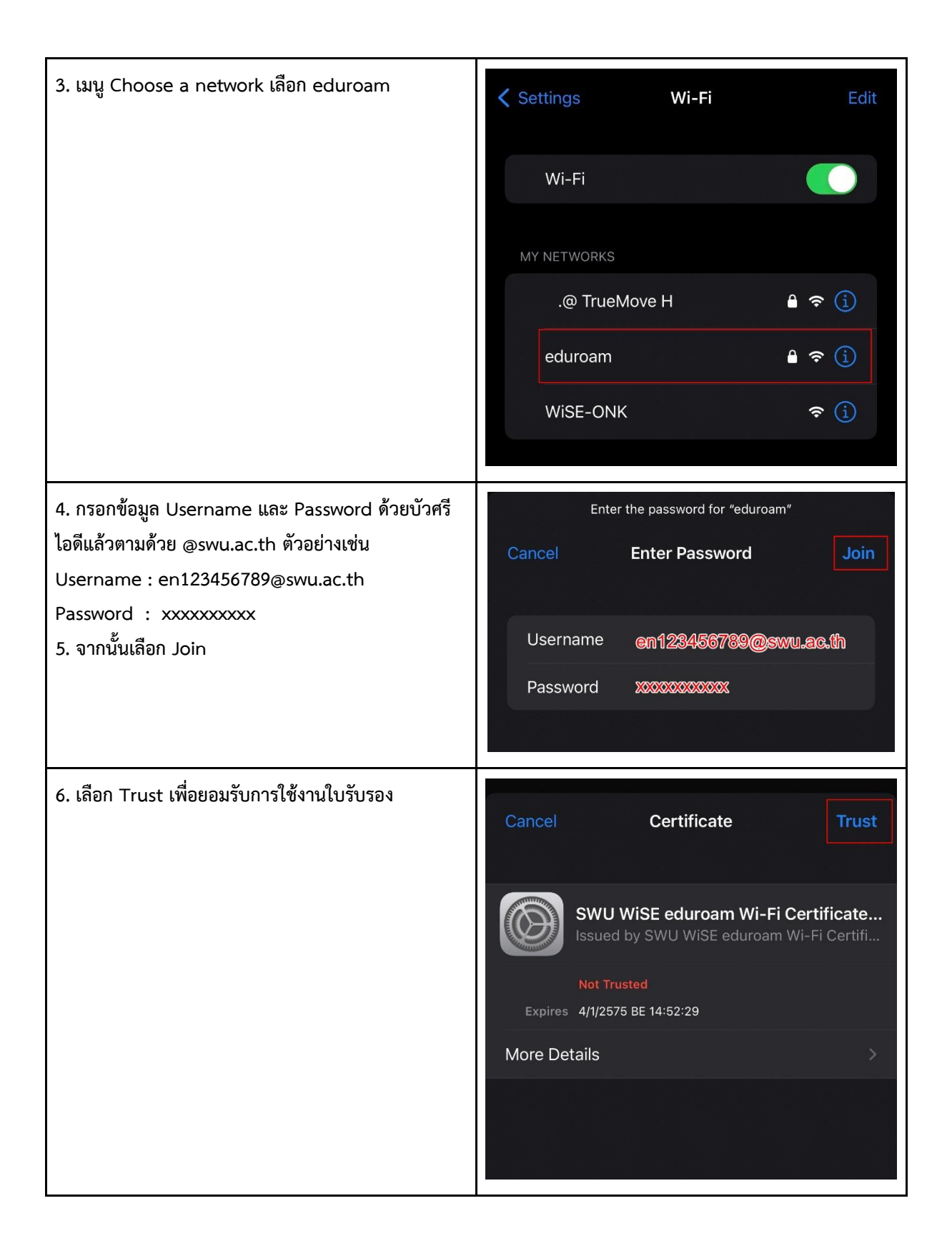

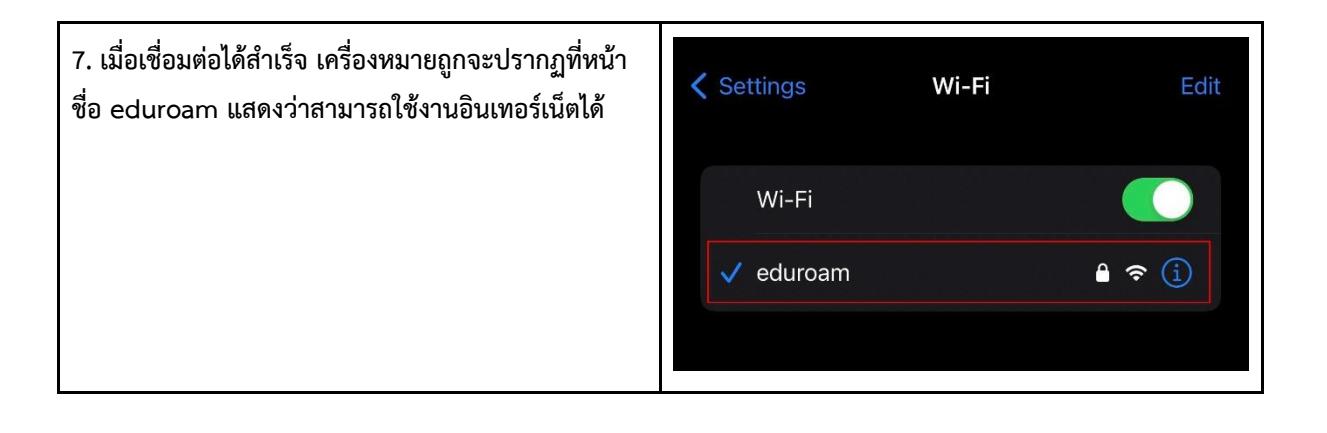